**KINGSOFT** 

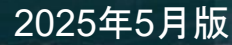

セキュリティ対策アプリ **KINGSOFT Mobile Security Plus** 

## ユーザーマニュアル

あなたのスマートフォンを狙う脅威から クラウド技術が守ります。

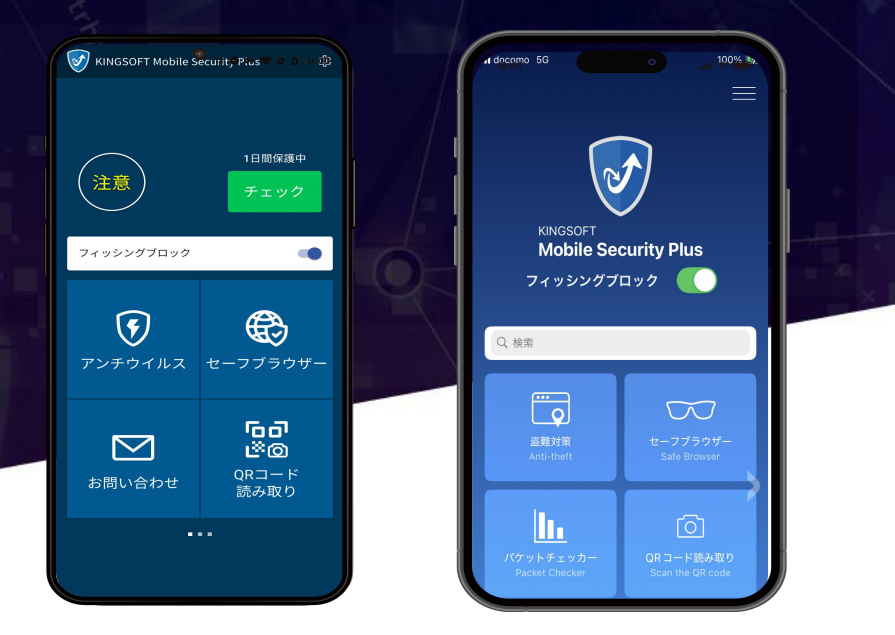

## Android端末向けアプリ

iOS端末向けアプリ

※操作画面、操作手順は「端末機種」や「OSバージョン」により異なる場合があります。 ※内容の全部または一部は予告なく変更される場合があります。 2025年5月版 ※本資料記載の各企業名、企業ロゴ、サービス名は各社の商標、または登録商標です。

# 目次 P3. モバイル端末に迫る脅威 P4. フィッシングサイト/不正アプリの脅威 P5. KINGSOFT Mobile Security Plus製品概要 P6. インストールと認証方法 盗難対策機能説明 P7. P8.9. 盗難対策機能の初期設定の手順 P10. 利用端末の変更方法

**KINGSOFT** 

P11. アドクリーナーとの機能連携の手順

## P12. サポート窓口のご案内

#### あなたのモバイル端末に迫る脅威

KINGSOFT

.

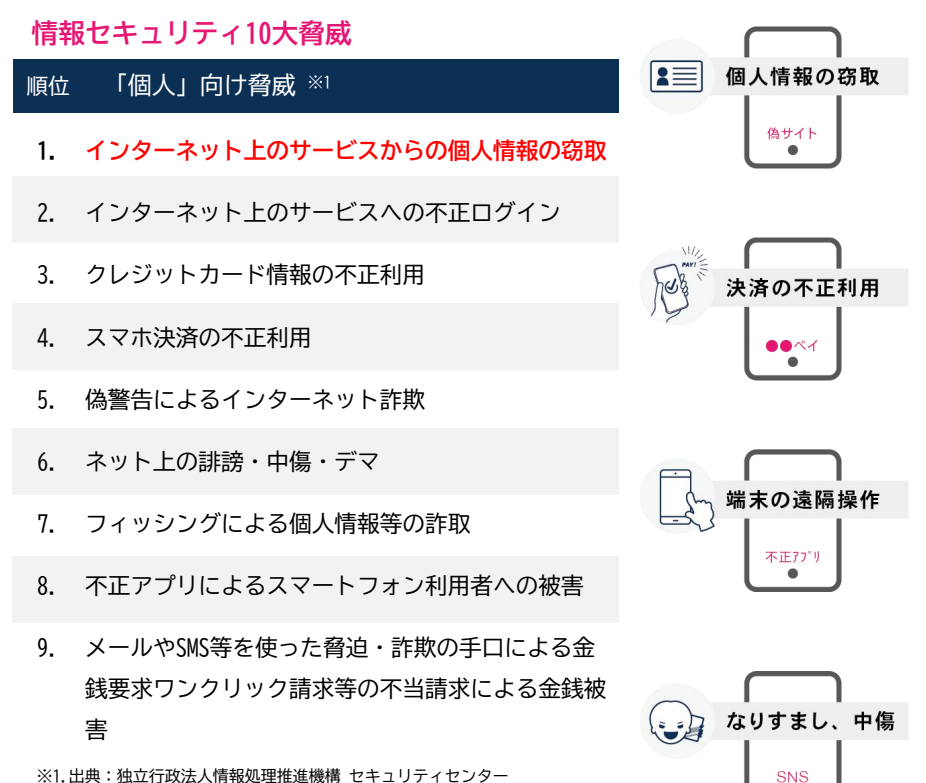

※1.出典:独立行政法人情報処理推進機構 セキュリティセンター 『情報セキュリティ10大脅威 2025「個人」および「組織」向けの脅威の順位』

#### サイバーセキュリティ三原則※2

#### 原則1 ソフトウェアの更新 原則2 IDとパスワードの適切な管理 原則3 不用意に開かない・インストールしない

※2. 出典:総務省 国民のための際一バーセキュリティサイト「サーバーセキュリティ初心者のための三原則」 https://www.soumu.go.jp/main\_sosiki/cybersecurity/kokumin/intro/intro\_beginner.html

## フィッシングサイト/不正アプリの脅威

#### iOS端末にも対策が必要!巧妙化するフィッシングサイト

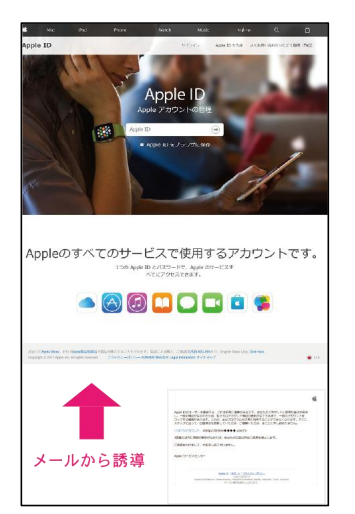

## アカウント情報の詐取を 目的にメール ⇒ 偽サイトへ

クレジットカードや銀行口座情報などに加え、アカ ウント情報(ID、パスワード)も狙われています。 特にApple IDの場合、iCloudへ保存されている連絡 先から各サービスのID、パスワードまで、芋づる式 に情報が詐取されるため、被害が拡大します。

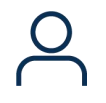

#### アカウント・秘匿情報の流出

ID、パスワード情報や写真や動画と いった私的な情報を詐取。これらを もとに脅迫などの犯罪リスクも。

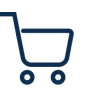

不正購入・金銭的被害 アカウント情報流出により不正 ログインされ、高額な請求がさ れるリスクがあります。

※出典:フィッシング対策協議会「Appleをかたるフィッシング(2019/08/20)」

#### 実際に被害があったAndroid 端末のウイルス例

**許欺サイト** ・ ・ 、××××.com 貨物追跡サービス URLが正しくない ・ ×××××.jp お荷物お用い合わせ お問い合わせ

## 宅配業者を偽った 不正アプリインストール誘導

正規サイトとそっくりな偽サイトが急増。不正アプ リをインストールしてしまうと、勝手にSMSで「詐 欺メールのバラマキ」をされたり、iTunesなどの 「プリペイドでの決済」をされたりします。 家族や友人、知人へも金銭的被害が拡がります。

偽バッテリー節約アプリ

「バッテリーを長持ちさせる」と いう無料アプリ。実際にそんな効 果はなく、ユーザー登録で個人情 報を抜き取ろうとしてきます。

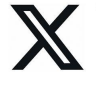

アカウント乗っ取り

Xと連携するアプリの中にも危険なアプリが。 一度連携すると身に覚えのない 投稿を乱発します。

**KINGSOFT** 

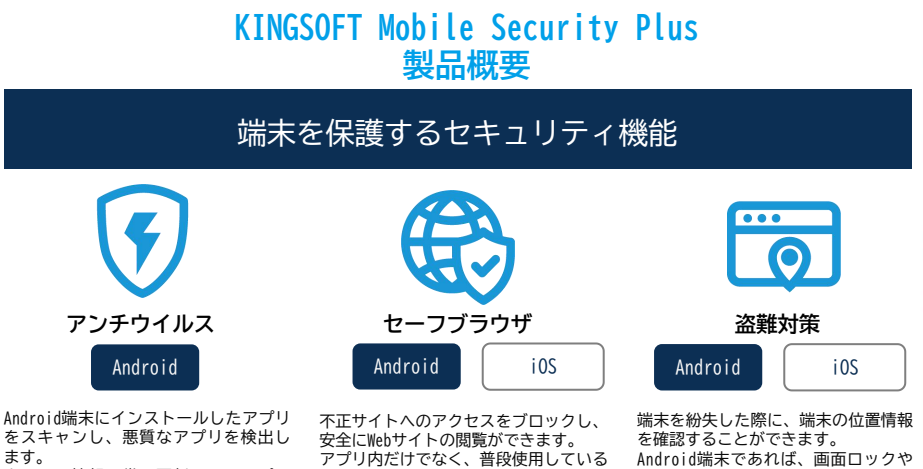

ウイルス情報は常に更新され、アプリ のインストール時にはセキュリティ監 視を行います。

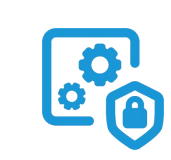

です。

Chromeなどのブラウザでもブロック可能

アプリロック

Android

他の人がアプリを使用できないよう にパスワードでロックします。 誤ったパスワードを入力した人の写 真を撮影し、アプリ起動時に表示し ます。

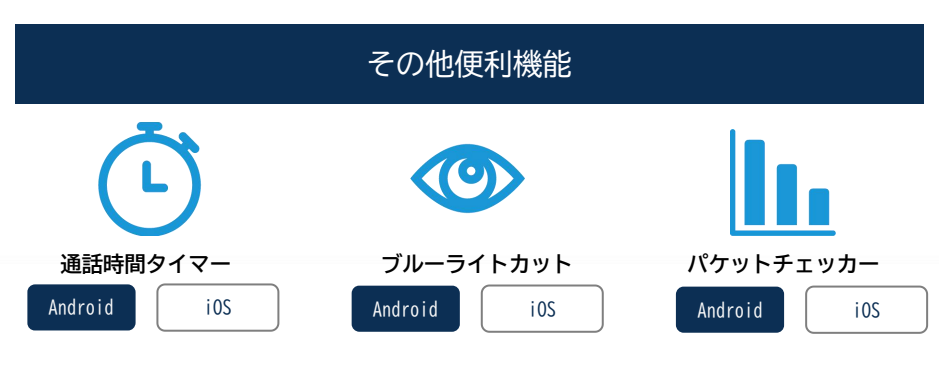

スマホの無料通話時間をオーバーしな 6種類のフィルターから好きなものを 選ぶことができ、目への負担を軽減し いよう、設定した時間を超えるとバイ ブ通知でお知らせします。通話料の節 ます。強度の調整も自由に設定できま す。

> ※iOS端末向けアプリはアプリ利用時 のみ設定が反映されます。

端末の通信量(モバイル通信/Wi-Fi)を確 認できます。パケット使用上限の設定も 可能です。

アラームを鳴らすことも可能です。

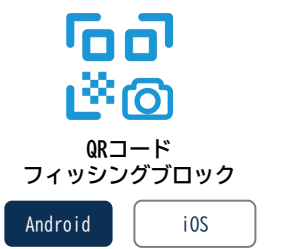

QRコードを読み込むとフィッシング サイトの判別が行えます。 アプリ内カメラのQRコードリーダー だけでなく、ライブラリ/カメラロー ル内に保存した画像からもQRコード を読み取れます。

約や使いすぎ防止に役立ちます。

5

## インストール・認証方法

#### Android

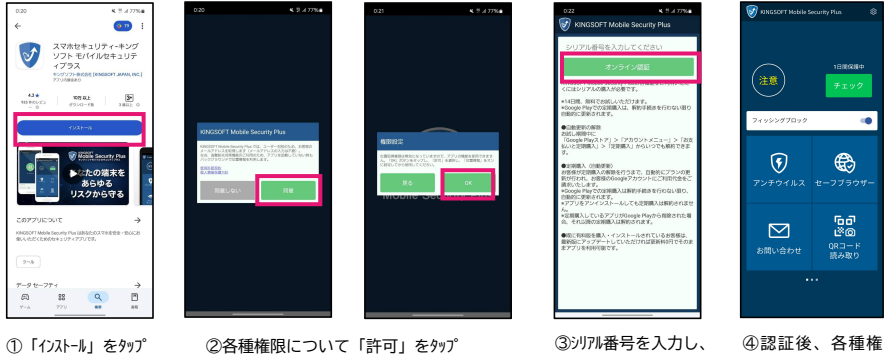

①「1ンストール」をタップ

#### i0S

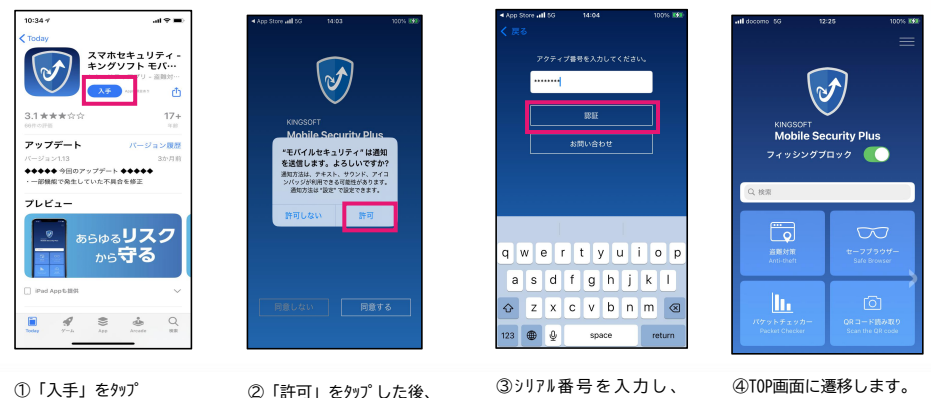

②「許可」をタップした後、 右上のメニューボタンをタップ

「認証」をタップ

「オンライン認証」をタップ

限を許可するとTOP 画面に遷移します。

## **KINGSOFT**

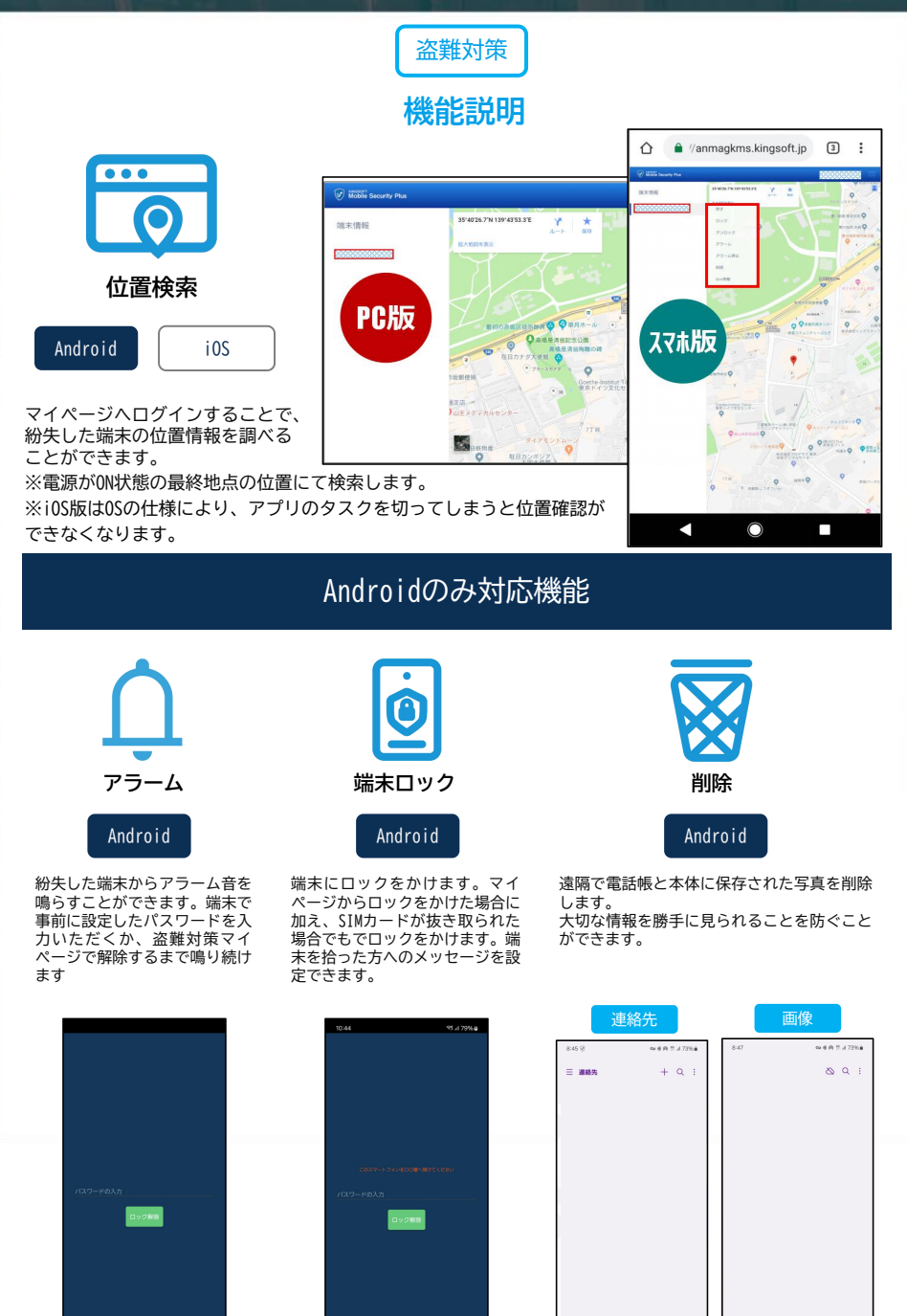

#### **KINGSOFT**

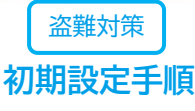

Android

端末機種やOSバージョンにより、操作画面や操作手順が異なる場合がございます。

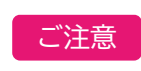

本機能のご利用には「メールアドレス」「パスワード」の登録が必要です。 「位置検索」をご利用の際は位置情報を「常に許可」に設定ください。 設定がOFFになっていると正常な動作をしない場合があります。 新規登録後はマイページ(WEB)へアクセスし位置情報を確認します。

| ● MODIFICATION CALLER SALE<br>● MODIFICATION CALLER SALE<br>● MODIFICATION CALLER SALE | 2) 0.00000000000000000000000000000000000                                                                                                    | 20 **** *******************************                                             | ・・・・・・・・・・・・・・・・・・・・・・・・・・・・・・・・・・・・                                                                                                    |                                                                                                    |
|----------------------------------------------------------------------------------------------------|----------------------------------------------------------------------------------------------------|-------------------------------------------------------------------------------------|----------------------------------------------------------------------------------------------------|----------------------------------------------------------------------------------------------------|
|                                                                                                    | 22 CONTRACTOR                                                                                                    |                                                                                     | <ul> <li>F認証メールを送る」を外すプ</li> <li>************************************</li></ul>                                                                                                    | 認証コード を確認<br>10 00000000000000000000000000000000000                                                                                                    |
| <ul> <li>(Si認証)-ドを入力し<br/>(次へ」を分す)ご</li> <li>(Signed a )(Signed 7) (Signed a )(Signed 7) (Signed a )(Signed 7) (Signed a )(Signed a )(Signed a )(Signed a )(Signed a )(Signed a )(Signed a )(Signed a )(Signed a )(Signed a )(Signed a )(Signed a )(Signed a )(Signed a</li></ul>                                                                                                    | <ul> <li>①パント・を設定し、</li> <li>「登録」を分りず</li> <li>「登録」を分りず</li> <li>● はいろくろう</li> <li>● はいちゃうす</li> <li>● はいちゃうす</li> <li>● はいち</li></ul> | <ul> <li>③ FOK」をタップ</li> <li>▲ 「「「」」、 ・ ・ ・ ・ ・ ・ ・ ・ ・ ・ ・ ・ ・ ・ ・ ・ ・ ・</li></ul> | <ul> <li>① 「KINGSOFT Mobile<br/>Security Plus」をON</li> <li>&gt; 本語のである。</li> <li>&gt; 本語のである。</li> <li>&gt; 本語ののである。</li> <li>&gt;</li></ul> | والله المحكمة المحكمة ال<br>المحكمة المحكمة محكمة الح |

① 「KINGSOFT Mobile Security Plus」ルをON

⑫「盗難対策設定未完了」 をタップ

| 未完了」 | (3)解除小* 77 |
|------|------------|

ードを入力

⑭「盗難対策設定済」

をタップ

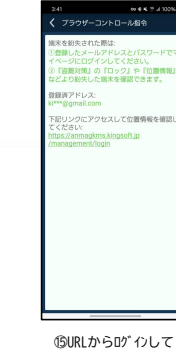

お試しください。

## **KINGSOFT**

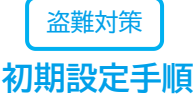

i0S

#### 端末機種やOSバージョンにより、操作画面や操作手順が異なる場合がございます。

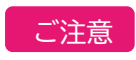

本機能のご利用には「メールアドレス」「パスワード」の登録が必要です。 「位置検索」をご利用の際は位置情報を「常に許可」に設定ください。 設定がOFFになっていると正常な動作をしない場合があります。(手順⑧~) 新規登録後はマイページ(WEB)へアクセスし位置情報を確認します。

| adl docerne 16 📧 1                   | 6 M 100% 88              |
|--------------------------------------|--------------------------|
| KINGSOFT                             |                          |
| MODIle St<br>フィッシングフ<br>ます。 [2/27軍新] | Reunty Plus              |
| Q. HER                               |                          |
| And Parts                            | セージプラウザー<br>5410 Growser |
|                                      |                          |

①「盗難対策」をタップ

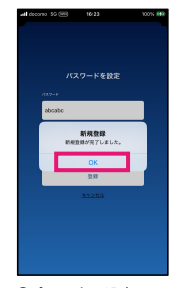

⑤パスワードを設定し、 0Kをタップ

197

13 1840

200-2044

Touch ID & rTA 3-H

🌍 プライバシーとセキュリテ

#PE-F

500 MA 505

Game Cente

💌 ウォレットと Apple P

「プライバシーとセキュリティ」をタップ

Kind

🔢 77y

⑧設定アプリにて

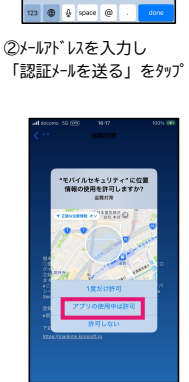

メールアドレスの認証

qwertyuiop

asd fghjkl 🕹 z x c v b n m 🐼

⑥「Appの使用中は許可」 をタップ

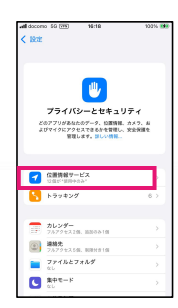

⑨「位置情報サービス」 をタップ

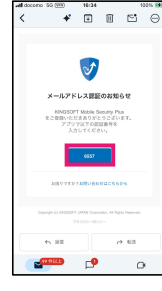

③メールアドレスへ届いた 認証コードを確認

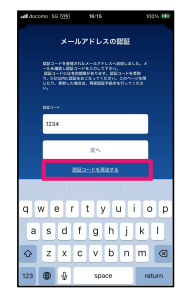

④認証コードを入力し、 「次へ」をタップ

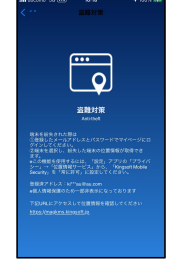

⑦登録完了

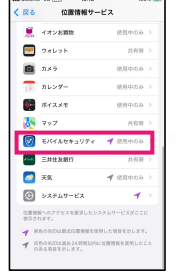

10 「EN THEFTIFTI をタップ

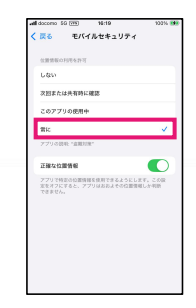

「常に」を選択

※iOS版はOSの仕様により、アプリのタスクを切ってしまうと位置確認ができなくなります。 ※iOS12.Xの場合、OS側の問題により位置確認が正しく動作しない場合があります。その場合は最新OSへアップデートください。

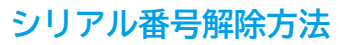

Android

タップして完了

アプリ内でシリアル番号を解除することができます。 機種変更等で新しい端末にアプリを認証することができるようになります。

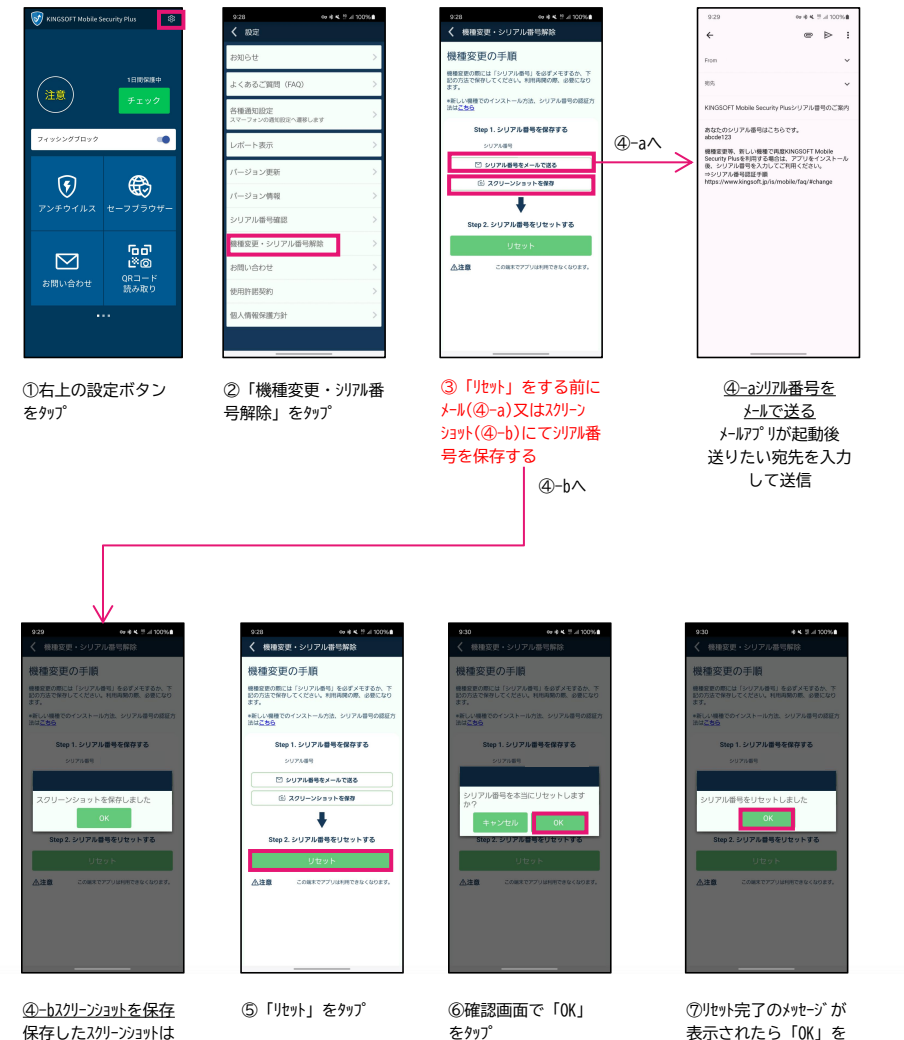

保存したスクリーンショットは 画像フォルダで確認でき ます。

10

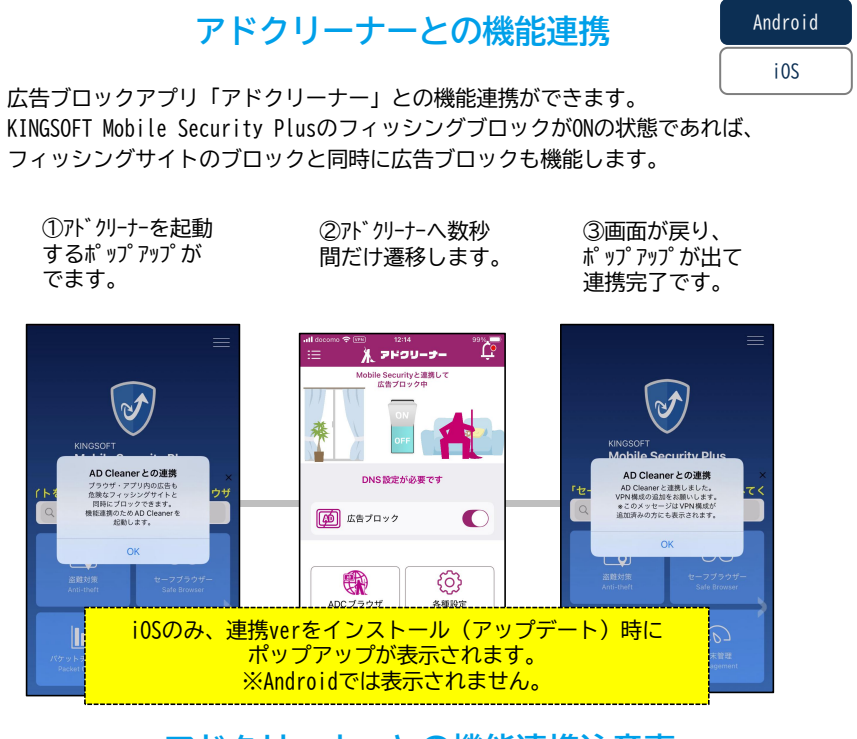

## アドクリーナーとの機能連携注意事

アドクリーナーがONの状態でKINGSOFT Mobile Security PlusをONにする場合、 フィッシングブロックのボタンを2回ONにする必要があります。(Androidのみ)

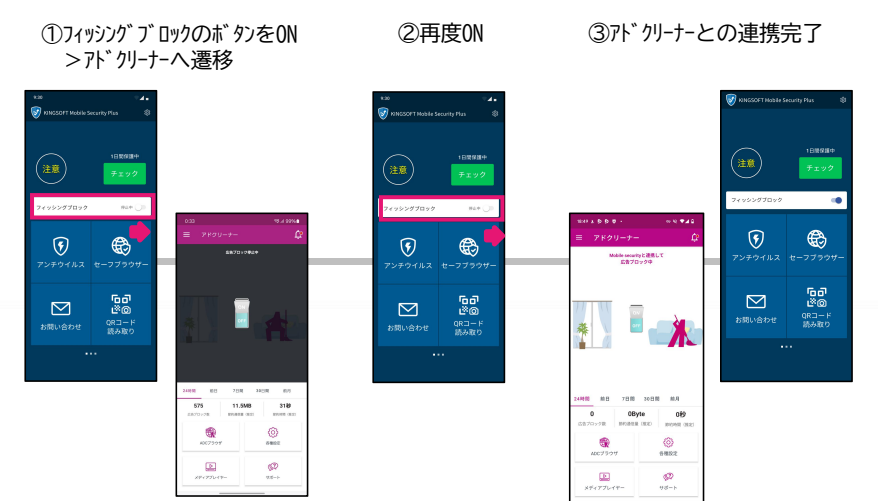

## サポート窓口

KINGSOFT Mobile Security Plusの使い方のお問い合わせはこちら

## **≧KINGSOFT** サポート

お問い合わせ

kms@kingsoft.jp

よくある質問

https://www.kingsoft.jp/is/mobile/faq

チャットサポート 24時間365日対応

## https://support.kingsoft.jp/

キングソフト株式会社 〒108-0014 東京都港区芝五丁目29番11号 G-BASE田町5F https://www.kingsoft.jp/

#### 動作環境

## Android 5.0以上 / iOS 13.0以降 \*\*2

※2.0Sのパージョンアップやアプリのパージョンアップにより、仕様が変更となる場合がございます。 最新の動作環境は各アプリストアページをご確認ください。

## お客様のアカウント情報

シリアル番号

~盗難対策ページアカウント情報~

メールアドレス

パスワード

アプリロックパスワード(Androidのみ)

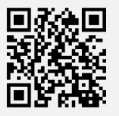

#### **KINGSOFT**